## Для работы без прав администратора выполните следующие действия:

• Запустите программу BDE Administrator. Она должна находиться в каталоге Program Files (x86)\Common Files\ Borland Shared\BDE\bdeadmin.exe

• В программе откройте вкладку Configuration. Зайдите Configuration->Drivers->Native->PARADOX

• В правой вкладке Definition в первой строке NET DIR замените значение по умолчанию "С:\" на другой каталог, куда есть доступ.